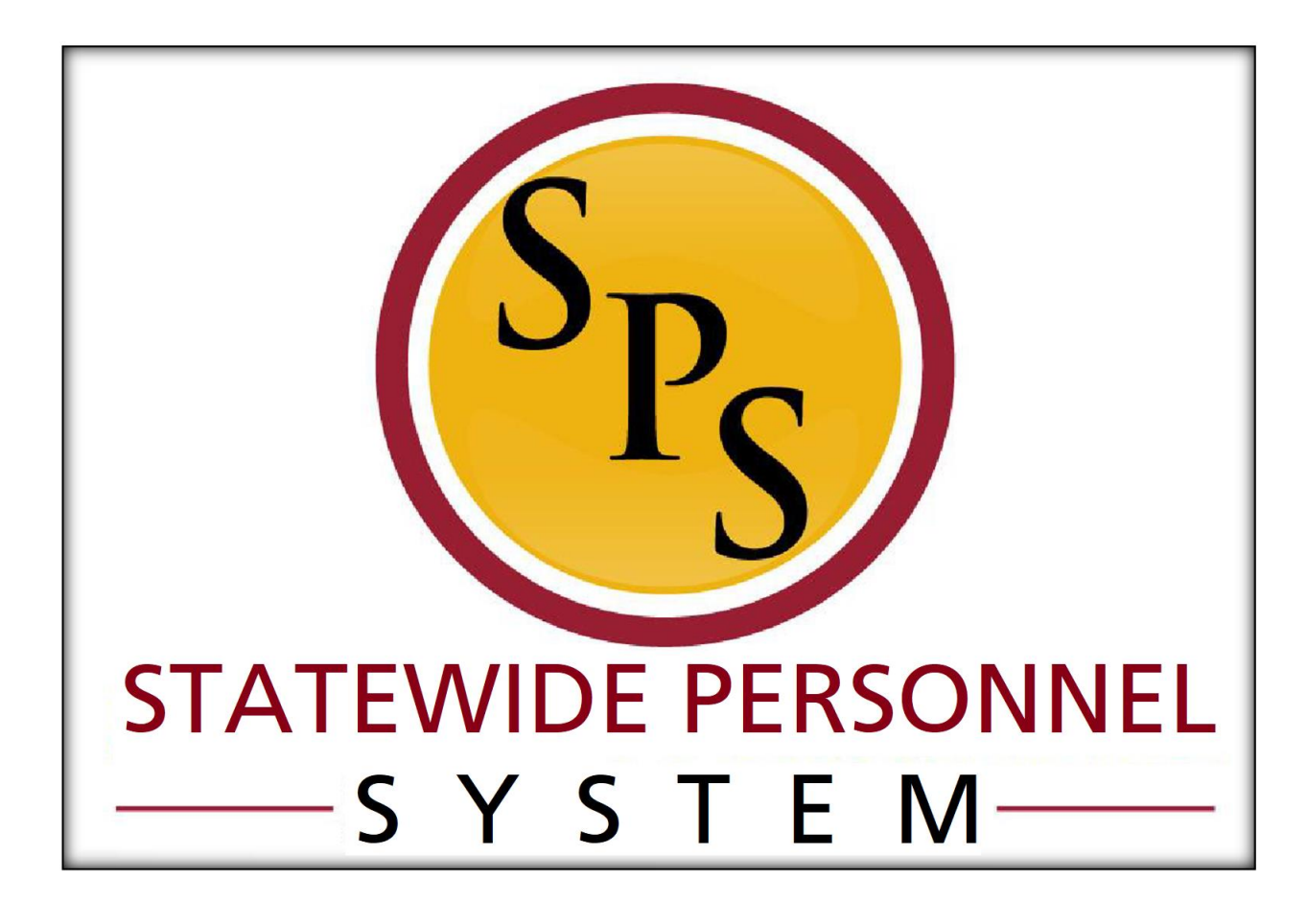

Contractual Conversion (SPMS Agencies)

March 2023

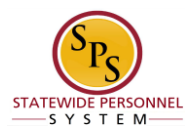

# **Table of Contents**

| Transfer - Contractual Conversion | 3  |
|-----------------------------------|----|
| Compensation Change               |    |
| Manage Business Process           | 17 |
| Assign Roles to Another Worker    |    |
| Edit Other IDs                    | 19 |
| Attach Copy of ID                 | 21 |

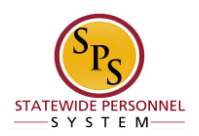

# **Transfer - Contractual Conversion**

Verify that there is a vacant State/Regular position that is "available to fill" prior to starting

this task. A contractual employee can convert to a State/Regular PIN if the following

criteria are met:

- ✓ <u>Permanent need</u> but budgeted position was not available at time of hire.
- Employee was hired <u>competitively</u> for the contractual position following the same selection process used for skilled and professional services.
- ✓ Employee has successfully worked <u>6 months</u>.
- ✓ Budgeted position becomes available to replace contractual function.

 $\bigcirc$ 

V If one of the criteria is not met, then Contractual Conversion cannot be used. You may have to do a Transfer – Contractual Non Conversion instead.

**NOTE:** The contractual PIN is abolished when employee is converted to a State/Regular PIN.

**NOTE:** Remember to close the contractual PIN's contract <u>before starting the contractual conversion</u>. Refer to the <u>Updating Contracts: Closing and Renewing Contracts</u> job aid.

| Proced | lure     |                                                                                                    |   |                                 |
|--------|----------|----------------------------------------------------------------------------------------------------|---|---------------------------------|
| Home - | Workda   | ау                                                                                                   |   |                                 |
|        | <b>1</b> | Q Search                                                                                             |   | ¢ 🖻                             |
|        | Here's   | What's Happening                                                                                     |   | It's Saturday, March 4, 2023    |
|        | Awaiting | g Your Action                                                                                        |   | Quick Tasks                     |
|        |          | Enable Workday Account: Hire: CHANTEL WALLACE (W2006620)<br>Inbox - 19 hour(s) ago<br>DUE 03/07/2023 |   | Enter My Time<br>Submit My Time |
|        |          | Benefit Change - New Hire : Rachel Jones (W2135837) on 02/27/2023<br>Inbox - 21 hour(s) ago          |   | Request Time Off                |
|        |          | MD State Privacy Information:Kristin Adams (W1182616)                                                | _ |                                 |

1. Search for the employee either by name or W number in the Search field.

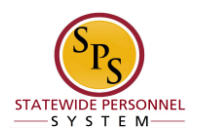

## Search Results - Workday

| ≡ M | ENU 🏠                       |   | Q Example Employee                         | ۲                                            | 4 <sup>00</sup> 2 |
|-----|-----------------------------|---|--------------------------------------------|----------------------------------------------|-------------------|
| П   | Saved Categories            | ~ | People                                     |                                              |                   |
|     | People<br>Tasks and Reports | • | Example Employee (<br>Employee             | $\checkmark$                                 |                   |
| =   | More Categories             | > | Asst Dir Of Nursing,<br>Avenue             |                                              |                   |
|     |                             |   | Local Imme<br>Saturday 12:28 PM<br>Manager | Length of Service (s), 6 month(s), 26 day(s) |                   |

2. Click the **People** field.

#### Worker - Workday

| People                                          |                                                                                                    |              |
|-------------------------------------------------|----------------------------------------------------------------------------------------------------|--------------|
| Asst Dir Of Nursing,                            | Actions Worker                                                                                                    | ×<br>XIII PE |
| Avenue                                          | Frequently Used Example Employee                                                                                                    |              |
| Local Time<br>Saturday 12:28 PM<br>Manager<br>A | Start Proxy<br>Maintain Worker Docu<br>Enter Time<br>Enter Time for Worker<br>Start Proxy<br>Maintain Worker Docu<br>Enter Time for Worker<br>Contact<br>Work Address<br>Change Job<br>Change Business Title<br>Change Location                                                                                                    |              |
| Example Employee                                | Business Process > Add Contract Calendar > Add Job Terminate Employee                                                                                                    |              |
| Pre-Hire                                        | 2. Job Change<br>Organization<br>Organization<br>Organ |              |
|                                                 | Payment > Location © Catonsville - 55 Wade A                                                                                                    | venue 🗸      |

3. Click the Related Actions and Preview Button. Hover over Job Change and then select *Transfer, Promote or Change Job.* 

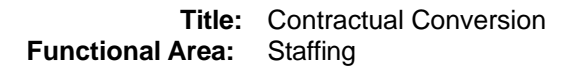

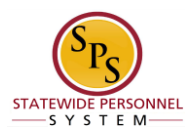

| OU ARE CHANGING THE JOB PROFILE OF A POSITION, YOU MUST A<br>NTRACTUAL = HOURLY<br>LTEOROUS AR = SALARY | LSO MARE SURE THAT THE 'PRY RATE TYPE' MATCHES THE POSITION TYPE:                                                                                                    |  |
|----------------------------------------------------------------------------------------------------|----------------------------------------------------------------------------------------------------|--|
|                                                                                                    |                                                                                                    |  |
|                                                                                                    | Start                                                                                                    |  |
|                                                                                                    | Start Details                                                                                                    |  |
|                                                                                                    | When de you want this change to take affect? *   O(2)(4)(202) sedent  Why are you making this change? *   'Transfer-Contential Conversion within!  Who will be the executor start this change?  Solid                                                                                                    |  |
|                                                                                                    | ( ) removed  Which team will this person be on after this change?      ( )      ( )      ( )      ( )      ( )      ( )      ( )      ( )      ( )      ( )      ( )      ( )      ( )      ( )      ( )      ( )      ( )      ( )      ( )      ( )      ( )      ( )      ( )      ( )      ( )      ( )      ( )      ( )      ( )      ( )      ( )      ( )      ( )      ( )      ( )      ( )      ( )      ( )      ( )      ( )      ( )      ( )      ( )      ( )      ( )      ( )      ( )      ( )      ( )      ( )      ( )      ( )      ( )      ( )      ( )      ( )      ( )      ( )      ( )      ( )      ( )      ( )      ( )      ( )      ( )      ( )      ( )      ( )      ( )      ( )      ( )      ( )      ( )      ( )      ( )      ( )      ( )      ( )      ( )      ( )      ( )      ( )      ( )      ( )      ( )      ( )      ( )      ( )      ( )      ( )      ( )      ( )      ( )      ( )      ( )      ( )      ( )      ( )      ( )      ( )      ( )      ( )      ( )      ( )      ( )      ( )      ( )      ( )      ( )      ( )      ( )      ( )      ( )      ( )      ( )      ( )      ( )      ( )      ( )      ( )      ( )      ( )      ( )      ( )      ( )      ( )      ( )      ( )      ( )      ( )      ( )      ( )      ( )      ( )      ( )      ( )      ( )      ( )      ( )      ( )      ( )      ( )      ( )      ( )      ( )      ( )      ( )      ( )      ( )      ( )      ( )      ( )      ( )      ( )      ( )      ( )      ( )      ( )      ( )      ( )      ( )      ( )      ( )      ( )      ( )      ( )      ( )      ( )      ( )      ( )      ( )      ( )      ( )      ( )      ( )      ( )      ( )      ( )      ( )      ( )      ( )      ( )      ( )      ( )      ( )      ( )      ( )      ( )      ( )      ( )      ( )      ( )      ( )      ( )      ( )      ( )      ( )      ( )      ( )      ( )      ( )      ( )      ( )      ( )      ( )      ( )      ( )      ( )      ( )      ( )      ( )      ( )      ( )      ( )      ( )      ( )      ( )      ( )      ( ) |  |
|                                                                                                    | Do you want to use the next jusy period?<br>added                                                                                                    |  |

4. Click the Edit button and update the following fields.

| Field                                                | Value                                                   |
|------------------------------------------------------|---------------------------------------------------------|
| When do want the change to take effect?              | Enter the effective date of the contractual conversion. |
| Why are you making the change?                       | Select Transfer – Contractual Conversion                |
| Who will be the manager after the change?            | Enter manager's name                                    |
| Where will this person be located after this change? | Review/Enter Primary Job location or supervisory org    |

5. Click the **Start** button.

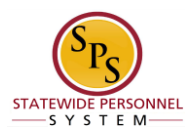

### Change Job – Workday

| Change Job Example Employee                                                                  | (110)                                                               |                                                                                                   |   | E |
|----------------------------------------------------------------------------------------------|---------------------------------------------------------------------|---------------------------------------------------------------------------------------------------|---|---|
| IF YOU ARE CHANGING THE JOB PROFILE OF A I<br>CONTRACTUAL = HOURLY<br>STATE/REOULER = SALARY | POSITION, YOU MUST ALBO MAKE SUBE                                   | THAT THE YAY RATE YARE' MATCHES THE POSITION TYPE:                                                |   |   |
|                                                                                              | Start<br>More<br>Am<br>Leontrae<br>Densila<br>Adaptiveem<br>Barrowy | More  Opening  West to your used to do with the opening belt as your team? * . Care the basedown? | × |   |
| Back                                                                                         |                                                                     |                                                                                                   |   |   |

- 6. If an employee will have a new manager as a result of the job change, the Move Page displays.
- 7. Click the Edit

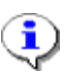

button to select Close this headcount.

**Information**: Per State policies and guidelines, the PIN must be abolished after a contractual conversion has been completed. You may close the position on this screen by selecting Close the Headcount, or you can close it as a separate transaction.

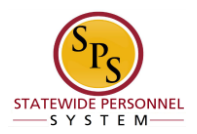

## Change Job - Workday

| Change Job Example Employee                    | (                                            |                                                                                 | 2 |
|------------------------------------------------|----------------------------------------------|---------------------------------------------------------------------------------|---|
| Change Job                                     |                                              |                                                                                 |   |
| IF YOU ARE CHANGING THE JOB PROFILE OF A P     | OSITION, YOU MUST ALSO MAKE SURE THAT THE 'P | KY BATE TYPE" MATCHES THE POSITION TYPE:                                        |   |
| CONTRACTUAL = HOUREY<br>STATE/REGULAR = SALARY |                                              |                                                                                 |   |
|                                                |                                              |                                                                                 |   |
|                                                |                                              | dol                                                                             |   |
|                                                | fart                                         | Position                                                                        |   |
|                                                | hiros                                        | Pasilion /                                                                      |   |
|                                                | Location                                     | Do pto want to create a new position?                                           |   |
|                                                | Details                                      | No added                                                                        |   |
|                                                | Attachments                                  | Job Profile                                                                     |   |
|                                                | Durrenary                                    | Job Profile * //  Cold Job Steller - 4221 271 added Yes an Profile - 6887 moved |   |
|                                                |                                              | Job Trile                                                                       |   |
|                                                |                                              | Business Title                                                                  |   |
|                                                |                                              | Pasiness Tife                                                                   |   |
|                                                |                                              |                                                                                 |   |
| Back Next                                      |                                              |                                                                                 |   |

8. On the Job page, click the Edit button to select the State/Regular PIN the employee will go into.

**Information**: Do not change the Job Profile. It will default from the position selected.

9. Click the **Next** button.

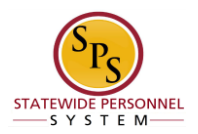

| Change Job Example Employee (                                                                                                 |
|----------------------------------------------------------------------------------------------------|
| IF YOU ARE CHANGING THE JOB PROFILE OF A POSITION, YOU MUST ALSO MAKE SURE THAT THE YAY RATE TYPE! MATCHES THE POSITION TYPE: |
|                                                                                                    |
|                                                                                                    |
| Controlities Hower                                                                                                    |
|                                                                                                    |
| Location                                                                                                    |
| LOCATION                                                                                                    |
| tor Location Details                                                                                                    |
| More                                                                                                    |
| Location * /                                                                                                    |
|                                                                                                    |
| Looden almost yours                                                                                                    |
| Datah w                                                                                                    |
| Atlachments                                                                                                    |
|                                                                                                    |
| users and p                                                                                                    |
|                                                                                                    |
|                                                                                                    |
|                                                                                                    |
|                                                                                                    |
|                                                                                                    |
|                                                                                                    |

10. On the Location page, click the Edit button to update the following:

- Location (defaults from the manager selected) •
- Scheduled Weekly Hours (update if making an FTE change) •

11. Click the Next button.

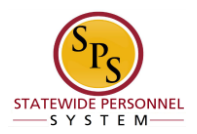

### Change Job – Workday

| Change Job Example Employee I                                                                         |                                                         | (1) |
|----------------------------------------------------------------------------------------------------|---------------------------------------------------------|-----|
| IF YOU ARE CHANGING THE JOB PROFILE OF A POSITION, YOU MUST ALSO MAKE SURE THAT THE TWY BATE TYPE MAT | CHES THE POSITION TYPE                                  |     |
| CONTRACTUAL = HOURCY                                                                                  |                                                         |     |
| STATE/REGULAR = SALARY                                                                                |                                                         |     |
|                                                                                                    |                                                         |     |
|                                                                                                    | Details                                                 |     |
| Bat                                                                                                   | Job Classifications                                     |     |
| Most                                                                                                  | Additional Job Classifications                          |     |
| .00                                                                                                   | (ampty)                                                 |     |
| Location                                                                                              | Administrative                                          |     |
| bitah                                                                                                 | functioner Toma 1                                       |     |
| atachnesis                                                                                            | State/Regular                                           |     |
| Surray                                                                                                | Time Type *                                             |     |
|                                                                                                    | Fur site                                                |     |
|                                                                                                    | Tailey                                                  |     |
|                                                                                                    | Location Weekly Hours                                   |     |
|                                                                                                    | 40                                                      |     |
|                                                                                                    | Default Weekly Hours                                    |     |
|                                                                                                    | 43                                                      |     |
|                                                                                                    | FTE                                                     |     |
|                                                                                                    | tel format                                              |     |
|                                                                                                    | was the                                                 |     |
|                                                                                                    |                                                         |     |
| Back                                                                                                  | Skilled Dervee added     x Professional Servee received |     |

12. On the Details page you will see any changes to the employee's job based on the PIN

selected. You can click the Edit button in the Administrative section of the Details page to update the following field, if applicable:

- **Time Type** (example: part-time/full-time, for FTE changes; this may also default from the position selected.
- Pay Rate Type (example: salary/hourly).

13. Click the **Next** button.

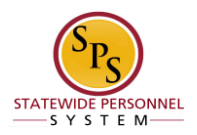

#### Change Job - Workday

| Change Job Example Employee 1                                                                                      |                                                               | <u>ଞ</u> |
|----------------------------------------------------------------------------------------------------|---------------------------------------------------------------|----------|
| IF YOU ARE CHANGING THE JOB PROFILE OF A POSITION, YOU MUST ALSO<br>CONTRACTUAL + HOURSY<br>STATE/REGULAR + SALARY | MAKE SURE THAT THE 'PAY RATE TYPE' MATCHES THE POSITION TYPE: |          |
|                                                                                                    | Attachments                                                   |          |
| 9941                                                                                                    | Documents                                                     |          |
| Move                                                                                                    | Add                                                           |          |
| kanstier                                                                                                    |                                                               |          |
| Details                                                                                                    | -                                                             |          |
| Atachysita<br>Batteary                                                                                             | -                                                             |          |
|                                                                                                    |                                                               |          |
|                                                                                                    |                                                               |          |
| Back                                                                                                    |                                                               |          |

14. Click the Add button to upload an attachment, if applicable.

- Select the appropriate **Document Category**.
- Click the **Attach** button, browse and select a document to attach.

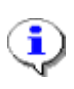

**Information**: Attach the MS-27 Salary Guideline Exceptions here when you go outside on the salary guidelines. You will update the employee's compensation on a later step in the Change Job Business process.

15. Click the **Next** button.

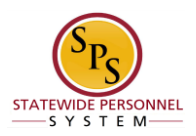

### Change Job – Workday

| Change Job Example Employee                                                                                      |                                                                                                    |   | P |
|----------------------------------------------------------------------------------------------------|----------------------------------------------------------------------------------------------------|---|---|
| IF YOU ARE CHANGING THE JOB PROFILE OF A POSITION, YOU MUST AL<br>CONTRACTUAL = HOURLY<br>STATE/REGULAR = SALARY | SO MAKE SURE THAT THE 'PAY RATE TYPE' MATCHES THE POSITION TYPE.                                                                                                    |   |   |
|                                                                                                    | Start                                                                                                    |   |   |
|                                                                                                    | Start Details         When do you want the change to take effect? *         • 03/04/2023 adde         Why are you making this change? *         • Inmafer - Contractual Convention added         Who will be the manager after this change?         • Mole will be the manager after this change?         • added         • I monder         • Mole is person be on after this change?         • Mole is person be located after this change?         • Mole is person be located after this change?         • Anence         Do you want to use the next pay period?         • added | ~ |   |
| Solonit Save for Later Cancel                                                                                    |                                                                                                    |   |   |

- 16. On the Details page, review the information and then click the Submit button.
- 17. A box with the Open button will appear for the Proposed Compensation Step to be completed.

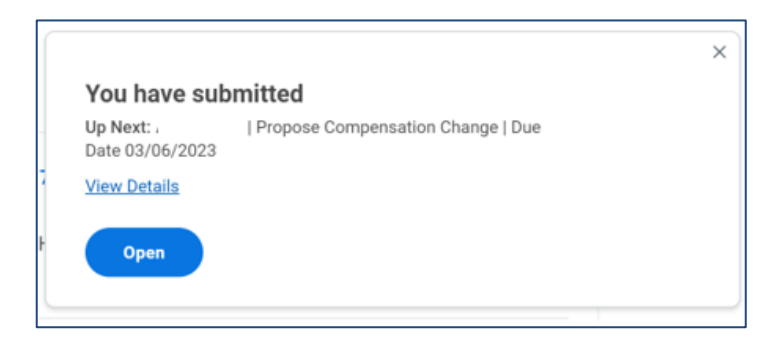

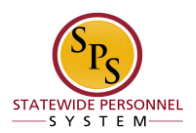

## **Compensation Change**

The next step in the Contractual Conversion is the Compensation Change step.

| Procedure |  |
|-----------|--|
|           |  |

1. Click the Inbox  $rac{left}{local}$  icon.

## **Compensation Change – Workday**

| Inbox                      |                                                           |            |                                       |                            |              |
|----------------------------|-----------------------------------------------------------|------------|---------------------------------------|----------------------------|--------------|
| Actions Archive            | View Event Transfer: Example Employee (                   |            |                                       |                            | 1 C .'       |
| Sort By: Newest            | 5 minute(s) ago - In Progress: Multiple Parties           |            |                                       |                            |              |
| From Last 30 Days          | For 1                                                     |            |                                       |                            |              |
| Transfer: Example Employee | Overall Process Transfer: Example Employee (              |            |                                       |                            |              |
|                            | Overall Status In Progress                                |            |                                       |                            |              |
|                            | Due Date 03/11/2023                                       |            |                                       |                            |              |
|                            | Calendars In Use Consecutive Days (No Calendars Selected) |            |                                       |                            |              |
|                            | My Actions Details Process                                |            |                                       |                            |              |
|                            | My Actions 1 item                                         |            |                                       |                            | 🗐 🔻 🗆 er 💷 🎟 |
|                            | Awaiting Me                                               | Due Date   | Business Process                      | Subject                    | ^            |
|                            | Open                                                      | 03/06/2023 | Compensation Change: Example Employee | Transfer: Example Employee | · · · · · ·  |
|                            |                                                           |            |                                       |                            |              |
|                            |                                                           |            |                                       |                            |              |
|                            |                                                           |            |                                       |                            |              |
|                            | Cancel                                                    |            |                                       |                            |              |
| (111191409)<br>•••••       |                                                           |            |                                       |                            |              |

In your Archive box, you will find the overall Transfer process for your employee. On the Right of the screen, you will see a *My Actions* tab with an open button under Awaiting Me. Click the open <sup>Open</sup> button for the "Compensation Change" business process task. HINT: The employee's name is included in the task name.

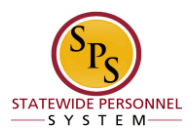

#### **Compensation Change – Workday**

| Propose Compensation Change Example Employee (W10677 | 80)                                                               |   |
|------------------------------------------------------|-------------------------------------------------------------------|---|
|                                                      | Compensation                                                      |   |
|                                                      | Effective Date & Reason                                           |   |
|                                                      | Effective Date                                                    | / |
|                                                      | Use Next Pay Period                                               |   |
|                                                      | No                                                                |   |
|                                                      | Reason<br>Transfer > Transfer > Transfer - Contractual Conversion |   |
|                                                      | Total Base Pay                                                    |   |
|                                                      | Total Base Pay<br>• 10.00 USD Annual was 126,036.00 USD Annual    |   |
|                                                      | Primary Compensation Basis                                        |   |
|                                                      | Basis<br>Total Salary and Allowances                              |   |
| Submit Save for Later Close                          | Rasis Details                                                     |   |

3. Click the Edit icon at the right of the row to be edited.

#### Note:

Workday will reset the employee's Step to base (which no longer exists in the State Salary Guidelines. You will need to correct the step of the employee, even if the system accurately adjusts the employee's compensation grade.

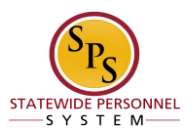

4. Select one of the following options:

| lf                                                                                                    | Then                                                                                                    |
|----------------------------------------------------------------------------------------------------|----------------------------------------------------------------------------------------------------|
| Employee is paid on the Standard Salary<br>Schedule or any schedule that has a Grade<br>Profile and Step. | <ol> <li>Click the Edit icon in the Guidelines row.</li> <li>Type or use the prompt to enter the Step.</li> <li>Click the Save icon.</li> </ol>                                                                                          |
|                                                                                                    | <b>NOTE</b> : Compensation defaults based on the job<br>profile. Choosing Step 10 or above requires<br>additional approvals. Refer to the <u>Standard Pay</u><br><u>Guidelines and Executive Pay Guidelines</u> for<br>more information. |
| Employee is paid on the Executive Schedule                                                                | <ol> <li>Click the Edit icon in the Salary row.</li> <li>Enter the salary in the Amount field.</li> <li>Click the Save icon.</li> </ol>                                                                                                  |
| Employee Type is Contractual – Hourly                                                                     | <ol> <li>Click the Add icon in the Hourly row.</li> <li>Enter the pay rate in the Amount field.</li> <li>Click the Save icon.</li> </ol>                                                                                                 |
| Employee Type is Contractual – Contract (i.e, fixed term contractual)                                     | <ol> <li>Click the Add icon in the Allowance row.<br/>In the Compensation Plan field, type or use the<br/>prompt to select Contract NTE\$ from the list, if<br/>not already selected.</li> </ol>                                         |
|                                                                                                    | <ol> <li>Enter the contract not to exceed amount<br/>(Contract NTE\$) in the <b>Amount</b> field.</li> <li>Click the <b>Save</b> icon.</li> </ol>                                                                                        |

**Information**: When the person is a new hire, there will not be any information in the "Total Base Pay" field. If the person is a re-hire, the last salary should populate in this field.

Information: Note that the State Law Enforcement Officers Labor Alliance (SLEOLA) MOU allows eligible employees to receive a clothing allowance and/or certain types of bonuses. Eligibility is limited to employees who belong in one of the job families listed below:

- Sworn Police Officers
- Maryland State Police Law Enforcement
- Law Enforcement I
- Law Enforcement M
- Law Enforcement X
- Law Enforcement Z

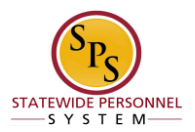

The bonus is processed as an Allowance. Please refer to the chart below.

| lf                                                                                                    | Then                                                                                                    |
|----------------------------------------------------------------------------------------------------|----------------------------------------------------------------------------------------------------|
| Clothing Allowance: \$1,500 per fiscal year to be paid                                                                                        | - Click Clothing Allowance option.                                                                                                    |
| and the second ½ in first full pay period in January.                                                                                         | <ul> <li>NOTE: DO NOT change the following information</li> <li>\$750 will automatically populate in the Amount field.</li> <li>USD will automatically populate in the Currency field.</li> <li>Semi-annual will automatically populate in the<br/>Frequency field.</li> <li>DO NOT enter an end date.</li> </ul>                                                                                                    |
| Fitness Bonus: \$1,000 to be paid out in two                                                                                                  | - Click Fitness Bonus (SLELOA ONLY) option.                                                                                                    |
| <sup>1</sup> / <sub>2</sub> in first full pay period in April and the second <sup>1</sup> / <sub>2</sub> in first full pay period in October. | <ul> <li>NOTE: DO NOT change the following information</li> <li>\$1,000 will automatically populate in the Amount field.</li> <li>USD will automatically populate in the Currency field.</li> <li>Annual will automatically populate in the Frequency field.</li> <li>*Although it is Annual, Workday will process the bonus into two installments when the pay is processed.*</li> <li>DO NOT enter an end date.</li> </ul>                                                                                                    |
| Education Bonus: Amount based on level of degree                                                                                              | - Click one of the following options:                                                                                                    |
| to be paid out in the first full pay period in December.                                                                                      | <ul> <li>a. Education Bonus – Associate's Degree<br/>(SLEOLA ONLY)</li> <li>b. Education Bonus – Bachelor's Degree<br/>(SLEOLA ONLY)</li> <li>c. Education Bonus – Master's Degree (SLEOLA<br/>ONLY)</li> <li>d. Education Bonus – Doctorate Degree (SLEOLA<br/>ONLY)</li> <li>MOTE: DO NOT change the following information</li> <li>The dollar amount will automatically populate in the<br/>Amount field based on the Education Bonus that was<br/>selected.</li> <li>USD will automatically populate in the Currency field.</li> <li>Annual will automatically populate in the Frequency field.</li> </ul> |
| MSP Flight Pay Commissioned: This bonus is limited<br>to Maryland State Police Law Enforcement – I, M and<br>Z job families                   | <ul> <li>DO NOT enter an end date.</li> <li>Click Flight Pay – Commissioned Officers (SLEOLA<br/>ONLY).</li> </ul>                                                                                                    |
|                                                                                                    | <ul> <li>NOTE: DO NOT change the following information</li> <li>\$5,500 will automatically populate in the Amount field.</li> <li>USD will automatically populate in the Currency field.</li> <li>Annual will automatically populate in the Frequency field.<br/>DO NOT enter an end date.</li> </ul>                                                                                                    |
| MSP Flight Pay-SIC: This bonus is limited to<br>Maryland State Police Law Enforcement – I. M and Z                                            | - Click Flight Pay – SIC (SLEOLA ONLY).                                                                                                    |
| job families.                                                                                                    | NOTE: DO NOT change the following information<br>- \$5,000 will automatically populate in the Amount field.<br>- USD will automatically populate in the Currency field.<br>- Annual will automatically populate in the Frequency field.<br>DO NOT enter an end date.                                                                                                    |

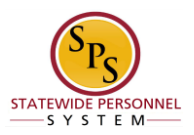

- 5. Click the **Submit** button.
- 6. A Success box will appear and show the task being routed for approval.

| Success! Event submitted                                                                                                 | L |
|----------------------------------------------------------------------------------------------------|---|
| <b>Up Next:</b> HR Partner   Transfer: Example Employee  <br>- Consolidated Approval by HR Partner or HR Partner (Agency |   |
| View Details                                                                                                    |   |

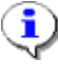

Information: The compensation and contractual conversation must be approved.

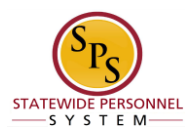

## Manage Business Process

If the employee has any outstanding items that were not completed before the contractual conversion, then the Manage Business Process for Worker step will display in your inbox. Follow the instructions below to either cancel or reassign the task.

1. Click the Inbox icon.

| Actions Archive           Vessig All         Softway Reset         Vessig All           Transfer: Example Exceloper         Vessig All         Vessig All         Vessig All           Zmmule(L) ago-Due 00.064/2022 Lifective         Vessig All         Vessig All         Vessig All | Manage<br>2 minute(s) ag<br>Worker E)<br>You can subm<br>Inbox Item | Business Processes for<br>- Dae 03/04/2023 (Flective 03/04/20<br>ample Employee -<br>tup to 360 rows on the index thems As<br>as Assigned to Worker Busine | r Worker<br>23<br>tigned to Worker tal | s if you exceed this limit, you will need to access the<br>ct the Worker Delegations to the Worker | s task again and readent your actions on the tab. |         |            | ☆ @                              |     |
|----------------------------------------------------------------------------------------------------|---------------------------------------------------------------------|----------------------------------------------------------------------------------------------------|----------------------------------------|----------------------------------------------------------------------------------------------------|---------------------------------------------------|---------|------------|----------------------------------|-----|
|                                                                                                    | Inbox Iter                                                          | a Assigned to Worker 2 lions                                                                                                    |                                        |                                                                                                    |                                                   |         |            | -                                | n." |
|                                                                                                    | Task                                                                | Business Process                                                                                                    | Assigned To                            | Action                                                                                             | Reassign To                                       | Subject | Due Date   | Date Received                    |     |
|                                                                                                    | Review                                                              | Time Entry: GERALDINE                                                                                                    | 2                                      | =                                                                                                  |                                                   |         |            | 04/01/2021<br>09:58:53:160<br>AM | ^   |
|                                                                                                    | Review                                                              | Time Off Request                                                                                                    | 2                                      |                                                                                                    |                                                   |         | 06/30/2022 | 06/28/2022<br>12:06:28:257<br>PM |     |
|                                                                                                    | 4                                                                   |                                                                                                    |                                        |                                                                                                    |                                                   |         |            |                                  | 5   |
|                                                                                                    | C ent                                                               | er your comment                                                                                                    |                                        |                                                                                                    |                                                   |         |            |                                  |     |
|                                                                                                    | Submit                                                              | Cancel                                                                                                    |                                        |                                                                                                    |                                                   |         |            |                                  |     |

2. After approval, locate Transfer task in your inbox.

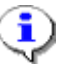

**Information**: If the employee has outstanding items while employed as a contractual employee, they will be listed in the Inbox Items Assigned to Worker.

3. Click the menu prompt = icon to select either Cancel or Reassign.

| Success! Event submitted                                           |  |
|--------------------------------------------------------------------|--|
| Up Next:   Assign Roles to Another Worker   Due<br>Date 03/04/2023 |  |
| View Details                                                       |  |

Information: A To Do for Assigning Roles to Another Worker will appear for you to complete.

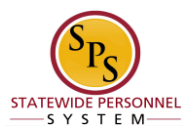

## Assign Roles to Another Worker

If the employee has any assigned roles in the Workday system at the time of the contractual conversion, they may need to be reassigned to another employee. Follow the instructions below to either cancel or reassign roles.

#### Procedure

| 1. Click the Inbox | icon.                                                                                                    |   | <br> |   |   |
|--------------------|----------------------------------------------------------------------------------------------------|---|------|---|---|
| Action Active      | Complete To Do       Assign Roles to Another Worker         In minute() ago-Due BUARD/2023; Effective BU/BU/2023;         Fer         Overall Process       Transfer: Example Employee;         Overall Babes       Successfully Completed         Bue Die       0/11/2023         Instructions       The roles for the terminated worker need to be evaluated and reassigned to another worke; if applicable.         Complete To Die       0/11/2023         Instructions       The roles for the terminated worker need to be evaluated and reassigned to another worke; if applicable. | Ŕ |      | ٢ | 2 |
| · · · · · · · ·    | Submit Save for Later Close                                                                                                    |   |      |   |   |

2. This item is a To Do, or reminder. You should click the Submit button, to show it as completed in the business process.

|              |                    | × |  |
|--------------|--------------------|---|--|
| You have m   | narked as Complete |   |  |
| Up Next:     | Edit Other ID's    |   |  |
| View Details |                    |   |  |
| To Do        |                    |   |  |

٢

Information: A To Do will appear for Edit Other ID's for you to complete, if needed.

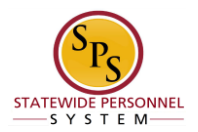

## **Edit Other IDs**

After successfully transferring the contractual employee to a State/Regular position and updating the employee's compensation, add the "Contractual Conversion" designation to the employee's profile. Use the procedure below. Please follow the instructions below for completing this step.

#### Procedure

Click the Inbox 🗁 icon. 1.

### Complete To Do – Workday

| Actions Archive                             | Complete To Do Edit Other ID's •••                             | ☆ 狙 🖻 🐵 |
|---------------------------------------------|----------------------------------------------------------------|---------|
| Viewing All v Sort By Newest v              | 24 minute(s) ago - Effective 03/04/2023                        |         |
| Edit Other 12's: Transfer: Example Employee | For I                                                          |         |
| 24 minute(s) ago - Effective 03/04/2023     | Overall Process Transfer: Example Employee                     |         |
|                                             | Overall Status Successfully Completed                          |         |
|                                             | Due Date 03/11/2023                                            |         |
|                                             | Instructions Please add the Contractual Conversion designator. |         |
|                                             | Edit Other Kis                                                 |         |
|                                             |                                                                |         |
|                                             | enter your comment                                             |         |
|                                             |                                                                |         |
|                                             |                                                                |         |
|                                             |                                                                |         |
|                                             |                                                                |         |
|                                             |                                                                |         |
|                                             | Skinnt Save for Later Close                                    |         |

2. Locate the Attach Copy of ID task from the Actions tab of your inbox. Start this

| process by clicking the Edit Other IDs                              |
|---------------------------------------------------------------------|
| Edit Other IDs                                                      |
| when the name or the W/ number of the ampleves in the W/orker field |

- 3. Typ
- 4. Click the **OK** button.

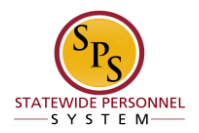

5. Click the Add <sup>+</sup> button to add an ID.

| 0.0104      | 14.0             |   |              |                    |                 |                |                 |
|-------------|------------------|---|--------------|--------------------|-----------------|----------------|-----------------|
|             | *Other ID Type   |   | Organization | <b>Besoription</b> | locrification # | Insued Batts   | Expiration Date |
|             | Difwr ID         | * |              |                    |                 | MT/20./Y//Y 23 | HEVIDEVITY E    |
| 4           |                  |   |              |                    |                 |                |                 |
| <b>~</b> •• | ter your comment |   |              |                    |                 |                |                 |
|             |                  |   |              |                    |                 |                |                 |
|             |                  |   |              |                    |                 |                |                 |
|             |                  |   |              |                    |                 |                |                 |
|             |                  |   |              |                    |                 |                |                 |
|             |                  |   |              |                    |                 |                |                 |
|             |                  |   |              |                    |                 |                |                 |
|             |                  |   |              |                    |                 |                |                 |
|             |                  |   |              |                    |                 |                |                 |
|             |                  |   |              |                    |                 |                |                 |
|             |                  |   |              |                    |                 |                |                 |
|             |                  |   |              |                    |                 |                |                 |
|             |                  |   |              |                    |                 |                |                 |
|             |                  |   |              |                    |                 |                |                 |
|             |                  |   |              |                    |                 |                |                 |
|             |                  |   |              |                    |                 |                |                 |
|             |                  |   |              |                    |                 |                |                 |
|             |                  |   |              |                    |                 |                |                 |
|             |                  |   |              |                    |                 |                |                 |
|             |                  |   |              |                    |                 |                |                 |
|             |                  |   |              |                    |                 |                |                 |
|             |                  |   |              |                    |                 |                |                 |

6. Complete the following fields:

| Field            | Value                                        |
|------------------|----------------------------------------------|
| Other ID Type    | Select Contractual Conversion from the list. |
| Identification # | Type the Contractual PIN the employee held.  |

7. Add a note in the Comment section explaining that you are converting the contractual PIN to a State/Regular PIN.

| 8. | Once co | empleted, select the Submit                                        | button. |
|----|---------|--------------------------------------------------------------------|---------|
|    |         | You have submitted<br>Up Next:   Attach Copy of ID<br>View Details |         |
|    |         | To Do Skip                                                         |         |

Information: A To Do will appear for Attach Copy of ID for you to complete, if needed. If not, you may select the Skip button.

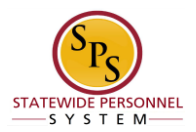

## Attach Copy of ID

After successfully transferring the contractual employee to a State/Regular position you will have the option to add a copy of the employee's ID. Follow the steps to complete this process.

#### Procedure

1. Click the Inbox rightarrow 1 icon.

#### Complete To Do – Workday

| Inbox                                               |                                                                                                    |   |   |   |   |    |
|-----------------------------------------------------|----------------------------------------------------------------------------------------------------|---|---|---|---|----|
| Actions Archive Vewing All  Vewing All              | Complete To Do Attach Copy of ID<br>14 minute(s) ago<br>The following items should be attached (phone applicable):                                  | ☆ | X | 2 | ٢ | J. |
| Attach Copy of ID: Edit Other IDs: Example Employee | Televork Agreement     Compressed Workneek Agreement     Graneflather Notice                                                                        |   |   |   |   |    |
| Ŷ                                                   | For Example Employee Overall Process Edit Other IDs: Example Employee                                                                               |   |   |   |   |    |
| \$                                                  | Overall Status Successfully Completed Due Date 00/06/2023                                                                                           |   |   |   |   |    |
| <b>'</b> α<br>—                                     | Instructions Go to the task "Maintain Worker Document File" and attach the applicable documentation to the worker's file. Maintain Worker Documents |   |   |   |   |    |
| Ω<br>                                               | enter your comment                                                                                                    |   |   |   |   |    |
| ☆                                                   | Submit Save for Later Close                                                                                                    |   |   |   |   |    |

2. Locate the Attach Copy of ID task from the Actions tab of your inbox. If you do not

want to complete this step, click the submit

Submit

button. If you need to

complete this step, please select the *Maintain Worker Documents* button.

Г

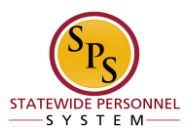

|                           | × |
|---------------------------|---|
| Maintain Worker Documents |   |
| Worker ★                  |   |
|                           |   |
| OK Cancel                 |   |

3. Type the name or the W number of the employee in the Worker field.

| Maintain Worker Documents Example Employee (W1067789) Im Maintain Worker Documents                                                                                                   | 0 8 |
|----------------------------------------------------------------------------------------------------|-----|
| Add                                                                                                    |     |
| 4. Click the <b>OK</b> button.                                                                                                    |     |
| 5. Click the Add button.                                                                                                    |     |
| Add Worker Document Example Employee (W1067789)                                                                                                    |     |
| Drop files here<br>or<br>Select files                                                                                                    |     |
|                                                                                                    |     |
|                                                                                                    |     |
| OK Cancel                                                                                                    |     |
| <ul><li>6. Drag and Drop or upload the ID or document you would like to add to the employee's record</li><li>7. Select the documents category and add a comment if needed.</li></ul> |     |
| 8. Click the <b>OK</b> button.                                                                                                    |     |
| 9. Click the <b>Done</b> button.                                                                                                    |     |
| Page 22 of 23                                                                                                    |     |

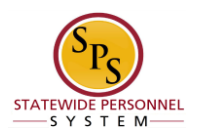

## Complete To Do – Workday

| Inbox                                                                                                    |                                                                                                    |          |   |     |   |   |
|----------------------------------------------------------------------------------------------------|----------------------------------------------------------------------------------------------------|----------|---|-----|---|---|
| Actions         Active           Very Al         ↓         Satisfy Reset         ↓         ↓           Attach Copy of ID: Edit Other Kb: Exempte Employee<br>(WYOR7799)         ↓         ↓         ↓           27 minuh(q) ago         ↓         ↓         ↓         ↓ | Complete To Do Attach Copy of D<br>27 minuto() spo<br>The following barrs should be attached (where applicable):<br>                                                                                                    | <b>Å</b> | 0 | (P) | 0 | 2 |
|                                                                                                    | For     Example Employee       Overall Process     Ed: Other Co:: Example Employee (       Overall Status     Successfully Completed       See Sure     001/06/2023       Instructions     Go to the task 'Maintain Worker Document File' and attach the applicable documentation to the worker's Nix.       Maintain Worker Document     File' and attach the applicable documentation to the worker's Nix.       Maintain Worker Document     File' and attach the applicable documentation to the worker's Nix.       Maintain Worker Document     File' and attach the applicable documentation to the worker's Nix.       Maintain Worker Document     Employee |          |   |     |   |   |

- 10. To remove the Attach Copy of ID To Do task, you will have to return to your inbox and select the Attach Copy of ID task again.
- 11. Click the Submit button to remove the To Do task from your inbox.
- 12. The System Task is complete.